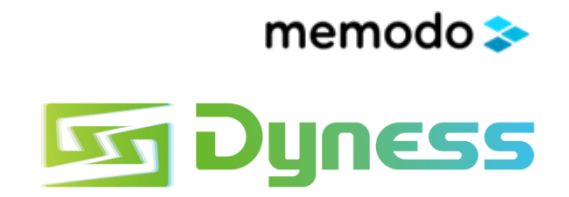

# memodo 📚

# První registrace instalatérského účtu

# Vzdálená diagnostika

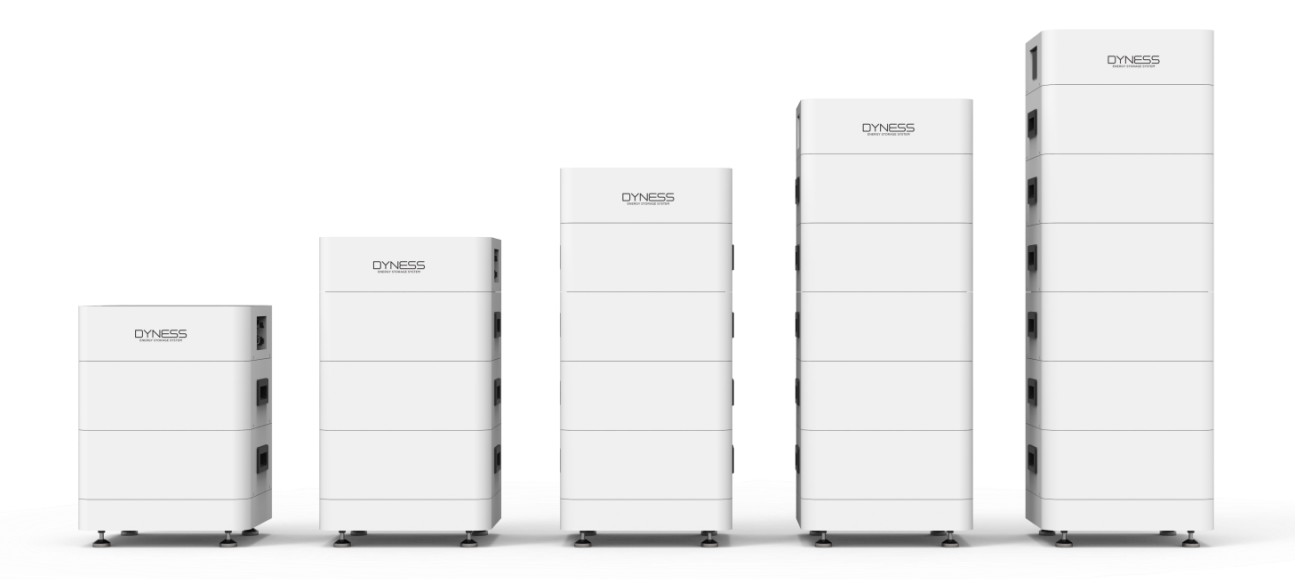

Tento dokument slouží pouze jako informační materiál.

Nejedná se o oficiální překlad, právo na chyby vyhrazeno.

### OPERAČNÍ MANUÁL WEBOVÉHO ROZHRANÍ

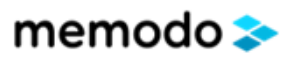

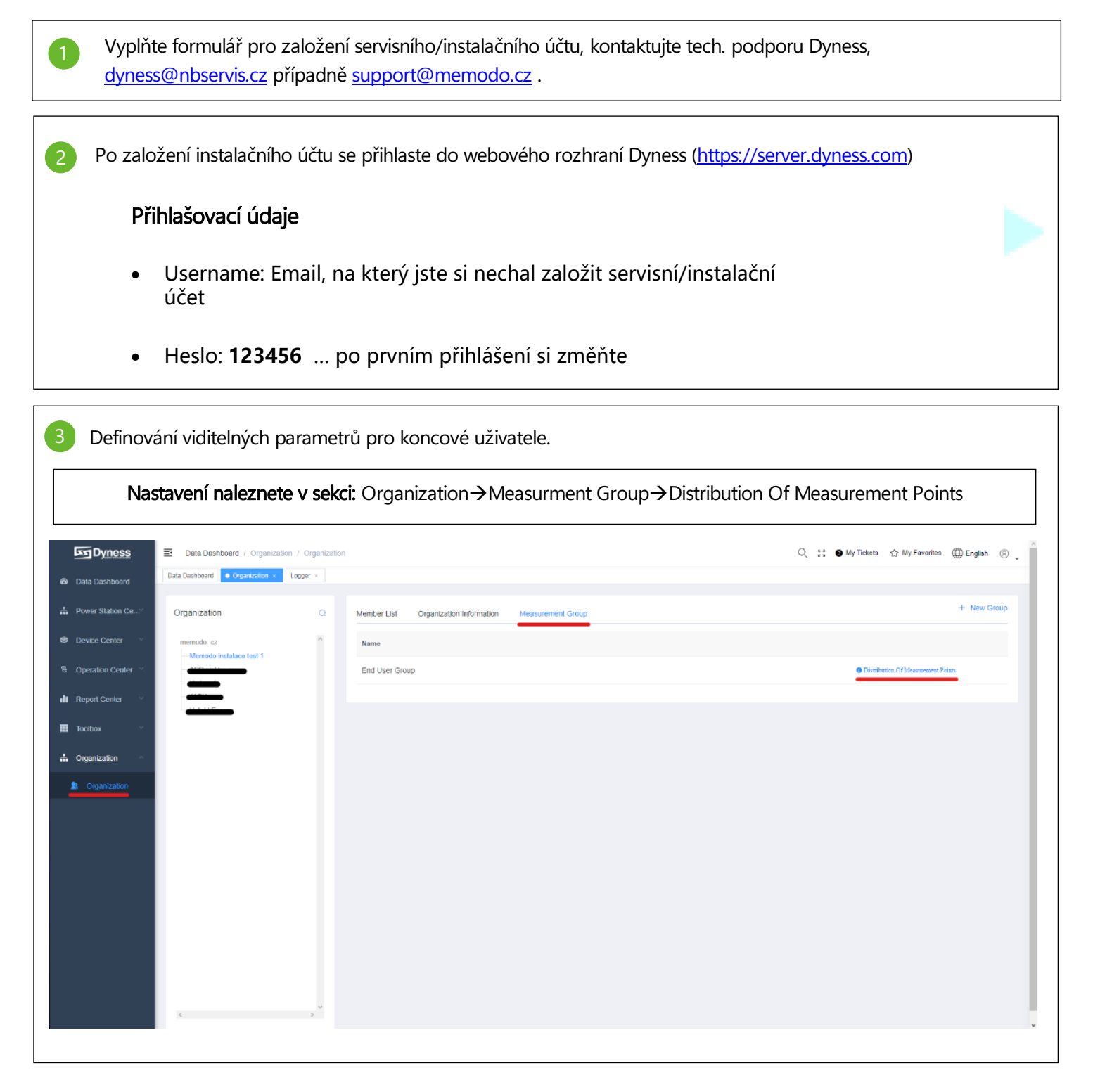

## memodo 📚

| Ition Of Measurement Points                                                                                                    |           |                                                                                                    |                                                                                                    |                     |
|----------------------------------------------------------------------------------------------------|-----------|----------------------------------------------------------------------------------------------------|----------------------------------------------------------------------------------------------------|---------------------|
| signed BMS / Dyness / High Vol 🗸                                                                                                    | Assigne   | d BMS / Dyne                                                                                                    | ess / High Vol 🗸                                                                                                    |                     |
| Measurin Alarm typ<br>g Point I e Name                                                                                                    |           | Measurin<br>g Point I                                                                                                    | Alarm typ<br>e Name                                                                                                    |                     |
| D<br>1800 Number Of Battery Cycles                                                                                                    |           | 10                                                                                                    | Bdu Serial Number                                                                                                    |                     |
|                                                                                                    |           | 20                                                                                                    | Pcb Serial Number                                                                                                    |                     |
|                                                                                                    |           | 30                                                                                                    | Boot Version Number                                                                                                    |                     |
|                                                                                                    |           | 40                                                                                                    | Hardware Version Number                                                                                                    |                     |
|                                                                                                    |           | 50                                                                                                    | App Version Number                                                                                                    |                     |
|                                                                                                    |           | 1000                                                                                                    | Current                                                                                                    |                     |
|                                                                                                    |           | 1100                                                                                                    | Total Pressure                                                                                                    |                     |
|                                                                                                    |           | 1200                                                                                                    | Battery Status                                                                                                    |                     |
|                                                                                                    |           | 1300                                                                                                    | Relay Status                                                                                                    |                     |
|                                                                                                    |           | 1400                                                                                                    | SOC                                                                                                    |                     |
|                                                                                                    |           | 1500                                                                                                    | SOH                                                                                                    |                     |
|                                                                                                    |           | 1600                                                                                                    | Remaining Battery Power                                                                                                    |                     |
|                                                                                                    |           | 1700                                                                                                    | Rated Battery Capacity                                                                                                    |                     |
|                                                                                                    |           | 1900                                                                                                    | Accumulated Charging Capacity                                                                                                    |                     |
| <b>Dále nadefinujte co uvidí koncový zákazník:</b> zaklikno<br>zviditelníte parametr                                                                                                    | ěte pole→ | pomoc                                                                                                    | ií REMOVE nebo ADD o                                                                                                    | Close <u>Remove</u> |
| <b>Dále nadefinujte co uvidí koncový zákazník:</b> zaklikno<br>zviditelníte parametr<br>ibution Of Measurement Points                                                                                                    | ěte pole→ | pomoc                                                                                                    | í REMOVE nebo ADD o                                                                                                    | Close <u>Remove</u> |
| Dále nadefinujte co uvidí koncový zákazník: zaklikny<br>zviditelníte parametr<br>ibution Of Measurement Points                                                                                                    | ěte pole→ | pomoc                                                                                                    | rí REMOVE nebo ADD o                                                                                                    | Close <u>Remove</u> |
| Dále nadefinujte co uvidí koncový zákazník: zaklikny<br>zviditelníte parametr<br>ibution Of Measurement Points<br>assigned BMS / Dyness / High Vol                                                                                                    | ěte pole→ | pomoc<br>ed BMS / Dys<br>Measurin<br>g Point I<br>D                                                                                                    | tí REMOVE nebo ADD c                                                                                                    | close <u>kenove</u> |
| Dále nadefinujte co uvidí koncový zákazník: zaklikny zviditelníte parametr         ibution Of Measurement Points         assigned       BMS / Dyness / High Vot          g Point   e       Name         D       1800                                                                                                    | ěte pole→ | pomoc<br>ed BMS / Dyr<br>Meesurin<br>g Point I<br>D<br>10                                                                                                    | tí REMOVE nebo ADD o<br>ness / High Vol v<br>Alarm typ<br>e Name<br>Bdu Serial Number                                                                                                    | Close <u>Remove</u> |
| Dále nadefinujte co uvidí koncový zákazník: zaklikny zviditelníte parametr         aviditelníte parametr         abuton Of Measurement Points         assigned       BMS / Dyness / High Vol          g Point 0       e         assigned 1800       Name         1800       Number Of Battery Cycles                                                                                                    | ěte pole→ | Pomoc<br>ed BMS7Dyn<br>g Point I<br>D<br>10<br>20                                                                                                    | fí REMOVE nebo ADD o<br>ness / High Vol                                                                                                    | Close <u>Remove</u> |
| Dále nadefinujte co uvidí koncový zákazník: zaklikny zviditelníte parametr         zviditelníte parametr         ibution Of Measurement Points         assigned       BMS / Dyness / High Vol.         g Point         Alarm typ         g Point         Name         1800       Number Of Battery Cycles                                                                                                    | ěte pole→ | ed BMS / Dyr<br>BMS / Dyr<br>BMS / Dyr<br>BMS / Dyr<br>10<br>10<br>20<br>30                                                                                                    | tí REMOVE nebo ADD o<br>ness / High VoL ~<br>Alarm typ<br>e Bdu Serial Number<br>Pcb Serial Number<br>Boot Version Number                                                                                                    | Close Close Close   |
| Dále nadefinujte co uvidí koncový zákazník: zaklikný zviditelníte parametr         ibution Of Measurement Points         assigned       BMS / Dyness / High Vot >         Measurin       Alarm typ         g Point 1       e         1800       Number Of Battery Cycles                                                                                                    | ěte pole→ | POMOC<br>BMS / Dyr<br>Beasurin<br>g Point I<br>D<br>10<br>20<br>30<br>40                                                                                                    | tí REMOVE nebo ADD o<br>ness / High Vol                                                                                                    | Close Cennove C     |
| Dále nadefinujte co uvidí koncový zákazník: zaklikny<br>zviditelníte parametr<br>hution Of Measurement Points<br>assigned BMS / Dyness / High Vol                                                                                                    | ěte pole→ | POMOC<br>ed BMS7Dyn<br>gPoint1<br>D<br>10<br>20<br>30<br>40<br>50                                                                                                    | ric REMOVE nebo ADD of<br>ness / High Vol V<br>a<br>Alarm typ<br>e<br>Bdu Serial Number<br>Bdu Serial Number<br>Pcb Serial Number<br>Boot Version Number<br>Hardware Version Number                                                                                                    | Close <u>Remove</u> |
| Dále nadefinujte co uvidí koncový zákazník: zaklikny zviditelníte parametr         zviditelníte parametr         ibution Of Measurement Points         assigned       BMS / Dyness / High Vol.         g Point         Alarm typ         g Point         Name         1800       Number Of Battery Cycles         Doporučujeme nechat pouze základní informace o baterii např.: SOC, nabíjecí a vybíjecí proudy,                                                                                                    | ěte pole→ | POMOC<br>ed BMS / Dyr<br>g Point I<br>D<br>10<br>20<br>30<br>40<br>50<br>1000                                                                                                    | Alarm typ       Name         Alarm typ       Bdu Serial Number         Pcb Serial Number       Boot Version Number         Hardware Version Number       App Version Number         Current       Current                                                                                                    | Close Close Close   |
| Dále nadefinujte co uvidí koncový zákazník: zaklikný zviditelníte parametr   ibution Of Measurement Points     assigned   BMS / Dyness / High Vot.     BMS / Dyness / High Vot.     assigned   BMS / Dyness / High Vot.     Image: Distribution of Battery Cycles   Doporučujeme nechat pouze základní informace o baterii např.: SOC, nabíjecí a vybíjecí proudy, kapacitu baterie,                                                                                                    | ěte pole→ | POMOC<br>BMS / Dyr<br>BMS / Dyr<br>Beasurin<br>g Point I<br>D<br>10<br>20<br>30<br>40<br>50<br>50<br>1000<br>1100                                                                                                    | aness / High Vol.       Vel       nebo ADD of an and and and and and and and and and                                                                                                    | Close Cennors (     |
| Dále nadefinujte co uvidí koncový zákazník: zaklikny zviditelníte parametr   abution Of Measurement Points   assigned   BMS / Dyness / High Vol.   g Point   g Point   assigned   Name   1800   Number Of Battery Cycles   Doporučujeme nechat pouze základní informace   o baterii např.:   SOC, nabíjecí a vybíjecí proudy,   kapacitu baterie,                                                                                                    | ěte pole→ | POMOC<br>BMS / Dyn<br>Point I<br>D<br>10<br>20<br>30<br>40<br>50<br>1000<br>1000<br>1000<br>1000                                                                                                    | Alarm typ       Bdu Serial Number         Bdu Serial Number       Bodu Version Number         Bodu Version Number       Current         Current       Total Pressure         Battery Status       Battery Status                                                                                                    | Close Cennose C     |
| Dále nadefinujte co uvidí koncový zákazník: zaklikny zviditelníte parametr     ibution Of Measurement Points     assigned     BMS / Dyness / High Vol.     assigned     BMS / Dyness / High Vol.     assigned     BMS / Dyness / High Vol.     assigned     BMS / Dyness / High Vol.     assigned     BMS / Dyness / High Vol.     assigned     BMS / Dyness / High Vol.     assigned     BMS / Dyness / High Vol.     assigned     BMS / Dyness / High Vol.     assigned     BMS / Dyness / High Vol.     assigned     BMS / Dyness / High Vol.     assigned     BMS / Dyness / High Vol.     assigned     BMS / Dyness / High Vol.     assigned     BMS / Dyness / High Vol.     assigned     BMS / Dyness / High Vol.     Number Of Battery Cycles        Doporučujeme nechat pouze základní informace                                                                                                    | ěte pole→ | POMOC<br>ed BMS / Dyn<br>Reasurin<br>g Point I<br>D<br>10<br>20<br>30<br>40<br>50<br>1000<br>1000<br>1 | Alarm typ       Name         Alarm typ       Bdu Serial Number         Bdu Serial Number       Pcb Serial Number         Pcb Serial Number       Boot Version Number         Image: Current       Current         Total Pressure       Battery Status         Relay Status       Scool                                                                                                    | Close Cennove C     |
| Dále nadefinujte co uvidí koncový zákazník: zaklikny<br>zviditelníte parametr<br>tution Of Measurement Points<br>assigned BMS / Dyness / High Vol. ~<br>BMS / Dyness / High Vol. ~<br>BMS / Dyness / Dyness / High Vol. ~<br>BMS / Dyness / Dyness / Dyness / Dyness / Dyness / Dyness / Dyness / Dyness / Dyness / Dyness / Dyness | ěte pole→ | POMOC<br>BMS / Dyn<br>BMS / Dyn<br>Beasurin<br>g Point I<br>D<br>10<br>20<br>30<br>40<br>50<br>50<br>50<br>1000<br>1000<br>1100<br>1200<br>1100<br>1200<br>1100<br>1200                                                                                                    | Airm typ       Name         Bdu Serial Number       Bdu Serial Number         Pcb Serial Number       Boot Version Number         I       Boot Version Number         I       Boot Version Number         I       Current         I       Total Pressure         Bettery Status       Relay Status         SOC       SOL                                                                                                    | Close Cennors (     |
| Dále nadefinujte co uvidí koncový zákazník: zaklikny<br>zviditelníte parametr<br>tution Of Measurement Points<br>assigned BMS / Dyness / High Vol.<br>BMS / Dyness / High Vol.<br>BMS / Dyness / High Vol.<br>Baserie Alarm typ Name<br>Doporučujeme nechat pouze základní informace<br>o baterii např.: SOC, nabíjecí a vybíjecí proudy,<br>kapacitu baterie,                                                                                                    | ěte pole→ | POMOC<br>BMS / Dyn<br>BMS / Dyn                                                                      | Alarm typ       Bdu Serial Number         Bdu Serial Number       Bdu Serial Number         Current       Bdu Version Number         Current       Current         Total Pressure       Battery Status         Relay Status       SOC         SOH       SOH                                                                                                    | Close Cennose C     |
| Dále nadefinujte co uvidí koncový zákazník: zaklikny<br>zviditelníte parametr<br>buton Of Measurement Points<br>assigned BMS / Dyness / High Vol                                                                                                    | ěte pole→ | POMOC<br>BMS / Dyn<br>BMS / Dyn<br>BMS                                                                                                    | Alarm typ       Bdu Serial Number         ■       Bdu Serial Number         Bdu Serial Number       Pcb Serlai Number         E       Bdu Version Number         Image: Provision Number       Pcb Serlai Number         E       Boot Version Number         Image: Provision Number       Pcb Serlai Number         Image: Provision Number       Pcb Serlai Number         Image: Provision Number       Pcb Serlai Number         Image: Provision Number       Pcb Version Number         Image: Provision Number       Pcb Version Number         Image: Provision Number       Pcb Version Number         Image: Provision Number       Pcb Version Number         Image: Provision Number       Pcb Version Number         Image: Provision Number       Pcb Version Number         Image: Provision Provision Number       Pcb Version Number         Image: Provision Provision Provisi                                                                                                    | Close Cennove C     |
| Dále nadefinujte co uvidí koncový zákazník: zaklikny<br>zviditelníte parametr<br>auton Of Meesurement Points<br>assigned BM9 / Dyness / High Vol                                                                                                    | ěte pole→ | POMOC<br>BM3 / Dyr<br>g Point I<br>D<br>10<br>20<br>30<br>40<br>50<br>1000<br>1000<br>1100<br>1100<br>1100<br>1100<br>11                                                                                                    | Airm typ       Name         Alarm typ       Bdu Serial Number         Pcb Serial Number       Pcb Serial Number         Icon Version Number       Boot Version Number         Icon Version Number       Ecot Version Number         Icon Version Number       Battery Status         Icon Version Number       Eatlery Status         Icon Version Number       Relay Status         Icon Version Number       SOC         Icon Version Status       SOC         Icon Version Status       SOC                                                                                                    | Close Cennors (     |
| Dále nadefinujte co uvidí koncový zákazník: zaklikny<br>zviditelníte parametr<br>buton Of Messurement Points<br>assigned BMS / Dyness / High Vol                                                                                                    | ěte pole→ | POMOC<br>BMS / Dyn<br>BMS / Dyn<br>BMS                                                                                                    | Alarm typ       Name         Alarm typ       Bdu Serial Number         Bdu Serial Number       Bdu Serial Number         PCS Serial Number       Bdu Serial Number         Image: Image: Ima | Close Cennos /      |

## Vzdálená diagnostika Baterie

4

## memodo 📚

| Control   Al Control Al Control Al Con                                                                                                    | Dyness                                                                                                    |                                                                                                    | Data Dashboard /                                                                                            | Device Center 1 Logge                                                                  | Ir                 |                                                                                                    |                  |                             |                                                                                                    |                                  | Q 11 🛛 My                                                                                                    | / Tickets 🖒 My Favorites                                                                                                    | 🕀 Englis                                        |
|----------------------------------------------------------------------------------------------------|----------------------------------------------------------------------------------------------------|----------------------------------------------------------------------------------------------------|----------------------------------------------------------------------------------------------------|----------------------------------------------------------------------------------------|--------------------|----------------------------------------------------------------------------------------------------|------------------|-----------------------------|----------------------------------------------------------------------------------------------------|----------------------------------|----------------------------------------------------------------------------------------------------|----------------------------------------------------------------------------------------------------|-------------------------------------------------|
| Per that and the per and the per and the pe | a Dashboard                                                                                                    | Data I                                                                                                    | ashboard • Logge                                                                                            | e × .                                                                                  |                    |                                                                                                    |                  |                             |                                                                                                    |                                  |                                                                                                    |                                                                                                    |                                                 |
| All of all of all o | ver Station Ce                                                                                                    | Logg                                                                                                    | ar C                                                                                                    |                                                                                        |                    |                                                                                                    |                  |                             |                                                                                                    |                                  |                                                                                                    |                                                                                                    |                                                 |
| Set of the function of the function of the func                     | ice Center 🔷                                                                                                    | ι.                                                                                                    | All (5) Onli                                                                                                | ne (2) 🛛 🗧 Fault (0)                                                                   | Offline (3)        |                                                                                                    |                  |                             |                                                                                                    |                                  |                                                                                                    |                                                                                                    |                                                 |
| <ul> <li></li></ul>                                                                                                    |                                                                                                    |                                                                                                    | installed                                                                                                   | ✓ Search for re                                                                        | levant information | on using Input devices.                                                                                                    | Q                |                             | Single Import                                                                                                    | Batch Import Access              | Authorization Sel                                                                                                    | tting up labels Batch Del                                                                                                    | letion Q                                        |
|                                                                                                    | nverter                                                                                                    |                                                                                                    | Status ¢                                                                                                    | Serial Number 🗘                                                                        |                    | Firmware Version                                                                                                    | Signal Strengt   | th  Affiliated Power Plan   | t                                                                                                    | Labels ¢                         | Timezone                                                                                                    | Data Update Time 💠                                                                                                    | Operati                                         |
| cite Code   of Data ly Page of Data ly Data ly                              | ESS                                                                                                    |                                                                                                    |                                                                                                    |                                                                                        |                    | RSW 14002 1 V2 01                                                                                                    |                  |                             |                                                                                                    |                                  | Europe/Prague                                                                                                    | 2024-02-13 14:30                                                                                                    |                                                 |
|                                                                                                    | ration Center $\vee$                                                                                                    |                                                                                                    | Online                                                                                                    | P R07E7C4668190                                                                        | 13F                | 95                                                                                                    |                  | 100%) @ test                |                                                                                                    |                                  | Europe/Prague                                                                                                    | 2024-02-13 14:28                                                                                                    |                                                 |
| or Detail         Percent in the second in the second                       | ort Center 🛛 🐣                                                                                                    |                                                                                                    |                                                                                                    |                                                                                        |                    |                                                                                                    |                  |                             |                                                                                                    |                                  | Total 2 50/pag                                                                                                    | je ∨ < 1 >                                                                                                    | Go to                                           |
| Allas Name         Status         Online         Affiliated Power Plant           Serial Number         R07E7C466819013F         Allas Name         Status         Online         Affiliated Power Plant           Serial Number         R07E7C466819013F         Allas Name         Status         Online         Affiliated Power Plant           Serial Number         R07E7C466819013F         Allas Name         R04         RSW-110001         Communication Type         Wi-Fi         Connect Count           Signal Strength @         0 Data Upload Interval         300 s                                                                                                    |                                                                                                    |                                                                                                    |                                                                                                    |                                                                                        |                    |                                                                                                    |                  |                             |                                                                                                    |                                  |                                                                                                    |                                                                                                    |                                                 |
| Berial Number       R07E7C466819013F       Allas Name       Status       Online       Affiliated Power Plant         Firmware Version       RSW_14002_1_V2.01.95       Model       RSW-1-1001       Communication Type       WHFI       Connect Count         Signal Strength •       Online       1       Data Upload Interval       300 s                                                                                                    | er Details Pa                                                                                                    | ge                                                                                                    | Indete Time: 20                                                                                             | 04 00 43 44 48 (Eiii                                                                   |                    |                                                                                                    |                  |                             |                                                                                                    |                                  |                                                                                                    | Alam                                                                                                    | Unbind                                          |
| RSW_14002_1_V2.01.95     Model     RSW-110001     Communication Type     WiFi     Connect Count       Signal Strength •     •     •     •     •     •     •     •       sociate Subdevices     •     •     •     •     •     •     •       All (1)     •     •     •     •     •     •     •                                                                                                    | er Details Pa<br>E7C46681901<br>sic Informatic                                                                                                    | ge<br>13F Data<br>on                                                                                                    | Update Time: 20                                                                                             | 24-02-13 14:49 (Eur                                                                    | ope/Prague)        | ) C 🏠                                                                                                    |                  |                             |                                                                                                    |                                  |                                                                                                    | Alarm                                                                                                    | Unbind                                          |
| Signal Strength •     Bignal Strength •     Bignal Strength • <td>er Details Pa<br/>27C46681901<br/>sic Informatic<br/>3erial Number</td> <td>ge<br/>13F Data</td> <td>Update Time: 20<br/>R07E7C466</td> <td>24-02-13 14.49 (Eur<br/>819013F</td> <td>ope/Prague)</td> <td>) C ☆<br/>Allas Name</td> <td></td> <td></td> <td>Status</td> <td>Ornine</td> <td>Affiliated Po</td> <td>Alarm</td> <td>Unbind<br/>&amp; test</td>                                                                                                    | er Details Pa<br>27C46681901<br>sic Informatic<br>3erial Number                                                                                                    | ge<br>13F Data                                                                                                    | Update Time: 20<br>R07E7C466                                                                                | 24-02-13 14.49 (Eur<br>819013F                                                         | ope/Prague)        | ) C ☆<br>Allas Name                                                                                                    |                  |                             | Status                                                                                                    | Ornine                           | Affiliated Po                                                                                                    | Alarm                                                                                                    | Unbind<br>& test                                |
| sociate Subdevices           MS           All (1)         • Online (1)         • Fault (0)         • Offline (0)                                                                                                    | er Details Pa<br>27C46681901<br>sic Informatic<br>Serial Number<br>Firmware Version                                                                                                    | ge<br>13F Data                                                                                                    | Update Time: 20<br>R07E7C466<br>RSW_114002                                                                  | 24-02-13 14 49 (Eur<br>819013F<br>2_1_V2 01.95                                         | ope/Prague)        | ) C 合<br>Allas Name<br>Model                                                                                                    |                  | RSW-1-10001                 | Status<br>Communication Type                                                                                                    | Online     WI-Fi                 | Affiliated Po<br>Connect Co                                                                                                    | Alarm<br>wer Plant<br>unt                                                                                                    | Unbind                                          |
| All (1) • Fault (0) • Offline (0)                                                                                                    | er Details Pa<br>E7C46681901<br>Sic Informatic<br>Serial Number<br>Firmware Version<br>Signal Strength @                                                                                     | ge<br>Jilia Data                                                                                                    | Update Time: 20<br>R07E7C466<br>RSW_14002<br>I                                                              | 24-02-13 14.49 (Eur<br>819013F<br>2_1_V2.01.95                                         | ope/Prague)        | Allas Name<br>Model<br>Data Upload Interval                                                                                                    |                  | RSW-1-10001<br>300 s        | Status<br>Communication Type                                                                                                    | Online     WI-FI                 | Affiliated Po<br>Connect Co                                                                                                    | Alarm<br>wer Plant<br>unt                                                                                                    | Unbind                                          |
| All (1) Online (1) Fault (0) Offline (0)                                                                                                    | er Details Pa<br>E7C46681901<br>Sic Informatic<br>Serial Number<br>Firmware Version<br>Signal Strength @                                                                                     | ge Variation of the second second sec                                                                                                    | Update Time: 20<br>R07E7C466<br>R5W_14002                                                                   | 24-02-13 14:49 (Eur<br>819013F<br>2_1_V2.01.95                                         | ope/Prague)        | Allas Name<br>Model<br>Data Upload Interval                                                                                                    |                  | RSW-1-10001<br>300 s        | Status<br>Communication Type                                                                                                    | Online WI-FI                     | Affiliated Po<br>Connect Co                                                                                                    | Alarm<br>wer Plant<br>unt                                                                                                    | Unbind                                          |
|                                                                                                    | er Details Pa<br>E7C46681901<br>Sic Informatic<br>Serial Number<br>Firmware Version<br>Signal Strength @<br>sociate Subdevic<br>VIS                                                          | ge Jaran Jaran Jaran Jarah Jarah Jar                                                                                                    | Update Time: 20<br>R07E7C466<br>RSW_14002                                                                   | 24-02-13 14:49 (Eur<br>819013F<br>2,1_V2.01.95                                         | ope/Prague)        | Allas Name<br>Model<br>Data Upload Interval                                                                                                    |                  | RSW-1-10001<br>300 s        | Status<br>Communication Type                                                                                                    | Online     WIFFI                 | Affiliated Po<br>Connect Co                                                                                                    | Alarm<br>wer Plant<br>unt                                                                                                    | Unbind<br>Ø test<br>1                           |
| Search for relevant information using input devices. Q                                                                                                    | er Details Pa<br>E7C46681901<br>Sic Informatic<br>Serial Number<br>Firmware Version<br>Signal Strength @<br>eoclate Subdevic<br>vtS<br>All (1)                                               | ge IISF Data<br>13F Data<br>) IISF Data<br>IISF Data<br>IISF DATA<br>IISF DATA<br>IIST DATA<br>IIST DATA<br>II                                                                     | Update Time: 20<br>R07E7C466<br>RSW_14002                                                                   | 24-02-13 14 49 (Eur<br>819013F<br>2_1_V2 01 95                                         | ope/Prague)        | Allas Name<br>Model<br>Data Upload Interval                                                                                                    |                  | RSW-1-10001<br>300 s        | Status<br>Communication Type                                                                                                    | Online WiFI                      | Affiliated Po<br>Connect Co                                                                                                    | Alarm                                                                                                    | Unbind<br>Ø test<br>1                           |
| tatus 💠 Serial Number 🗘 Total Battery Count Total Current(A) Avg SOC(%) Avg SOH(%) Affiliated Power Plant Alias Name 🌩 Timezone Data Update                                                                                                    | er Details Pa<br>E7C46681901<br>Sici Informatic<br>Serial Number<br>Firmvare Version<br>Signal Strength @<br>sociate Subdevic<br>AS<br>All (1)<br>Search for relevar                         | ge :<br>13F 0ata<br>13F 0ata<br>13F 0ata<br>13F 0ata<br>13F 0ata                                                                                                    | Update Time: 20 R07E7C466 R5W_14002 Fault (0) 1 using input device                                          | 24-02-13 14.49 (Eur<br>819013F<br>2_1_V2.01.95                                         | ope/Prague)        | Allas Name<br>Allas Upload Interval                                                                                                    |                  | RSW-1-10001<br>300 s        | Status<br>Communication Type                                                                                                    | Online UFFI                      | Affiliated Po<br>Connect Co                                                                                                    | Alarm wer Plant unt                                                                                                    | Unbind                                          |
| Online         @ R07E7C466819013F-BDU         OA         49%         100%         @ test         Europe/Pra; 2024-02-13 4                                                                                                    | er Details Pa<br>ETC46681901<br>Sic Informatic<br>Sarial Number<br>Firmware Version<br>Signal Strength @<br>asociate Subdevic<br>All (1)<br>Search for relevan<br>tatus \$                   | ge I3F Data I3F Data                                                                                                    | Update Time: 20<br>R07E7C466<br>RSW_14002<br>Fault (0)                                                      | 24-02-13 14.49 (Eur<br>819013F<br>2_1_V2.01.95                                         | ope/Prague)        | Allas Name<br>Model<br>Data Upload Interval                                                                                                    | Avg SOC(9        | K) Avg SOH(%)               | Status Communication Type Communication Type Commun | Online     WI-FI      Alias Name | Affiliated Po     Connect Co     Co     Co | Alarm Wer Plant unt                                                                                                    | Unbind<br>@ test<br>1<br>ate Time \$            |
|                                                                                                    | er Details Pa<br>27C46681901<br>Serial Number<br>Firmware Version<br>Signal Strength @<br>Sociate Subdevice<br>AS<br>All (1)<br>Search for relevan<br>tatus \$<br>0 Online                   | ge :<br>13F Data<br>13F Data<br>13F Da | Update Time: 20<br>R07E7C466<br>R5W_14000<br>Fault (0)<br>1 using input device<br>iber \$<br>166819013F-BDU | 24-02-13 14.49 (Eur<br>819013F<br>2_1_v2 01 95<br>0 Offine (0)<br>5_ 0<br>Total Batte  | ope/Prague)        | Image: Control of the second second secon | Avg SOC(9<br>49% | RSW-1-10001           300 s | Status           Communication Type           I           I            I           I           I           I           I           I           I           I           I           I           I           I           I <td>Online     WI-Fi      Alias Name</td> <td></td> <td>Alarm           wer Plant           unt           unt     <!--</td--><td>Unbind</td></td>                                                                                                    | Online     WI-Fi      Alias Name |                                                                                                    | Alarm           wer Plant           unt           unt </td <td>Unbind</td> | Unbind                                          |
|                                                                                                    | er Details Pa<br>ETC46681901<br>Sic Informatic<br>Serial Number<br>Firmware Version<br>Signal Strength @<br>Sociate Subdevic<br>AS<br>All (1)<br>Bearch for relevant<br>tatus \$<br>0 Online | ge IISF Data IISF Data IISF Data IISF Data IISF Data IISF Data IISF Data IISF Data IISF Data IISF Data IISF Data IISF Data IISF Data IISF Data IISF Data IISF Data IIISF Data IIISF Data IIISF Data IIISF Data IIISF Data IIISF Data IIISF Data IIIISF Data IIIISF Data IIIISF Data IIIIISF Data IIIIISF Data IIIIISF Data IIIIIIIIIIIIIIIIIIIIIIIIIIIIIIIIIII                                                                                                    | Update Time: 20<br>R07E7C466<br>RSW_14002<br>Fault (0)<br>1 using input device<br>iber \$<br>165819013F-BDU | 24-02-13 14.49 (Eur<br>819013F<br>2.1_V2.01.95<br>0 Offline (0)<br>5. •<br>Total Batte | ope/Prague)        | Allas Name<br>Model<br>Data Upload Interval<br>Cata Current(A)<br>OA                                                                                                    | Avg SOC(9        | RSW-1-10001           300 s | Status<br>Communication Type<br>I I I I I I I I I I I I I I I I I I I                                                                                                     | Online WI-FI  Alias Name         | Affiliated Po Connect Co \$                                                                                                    | Alarm Wer Plant Unt Unt Unt Unt Unt Unt Unt Unt Unt U                                                                                                    | Unbind<br>@ test<br>1<br>ate Time \$<br>3 14.49 |

## memodo 📚

Alarm Unbind ...

| Battery System Details Page |
|-----------------------------|
|-----------------------------|

#### R07E7C466819013F-BDU Data Update Time: 2024-02-13 14:49 (Europe/Prague) C ☆

#### Basic Information

| Bdu Serial Number R0                 | 107E7C466819013F-BDU | App Version Number             | 111 | Current        | 0 A |
|--------------------------------------|----------------------|--------------------------------|-----|----------------|-----|
| Total Pressure 29                    | 95.2 v               | Battery Status                 | 0   | Relay Status   | 0   |
| Number Of Battery Strings Per Box 30 | 0                    | Number Of Single Cluster Boxes | 3   | Device Address | 1   |

#### Charge-Discharge

| SOC                           | 49        | SOH                        | 100    | Remaining Battery Power       | 5.28 kWh      |
|-------------------------------|-----------|----------------------------|--------|-------------------------------|---------------|
| Rated Battery Capacity        | 10.65 kWh | Suggested Charging Current | 22.2 A | Suggested Discharge Current   | <b>22.2</b> A |
| Maximum Single Pressure Value | 3.287 ∨   | Number Of Battery Cycles   | 46     | Minimum Single Pressure Value | 3.275 v       |

#### Temperature

Maximum Temperature Value 19.0 °C Minimum Temperature Value 16.0 °C

| Ва | ttery: R07E7C466819013F-E       | 3DU-01    | Data Update              | Time: 2024-02-13 14:49(E        | urope/Prague)                   |                              |      |                                 |                  |                      |                                 |                                 | Unbind fold ^                    |
|----|---------------------------------|-----------|--------------------------|---------------------------------|---------------------------------|------------------------------|------|---------------------------------|------------------|----------------------|---------------------------------|---------------------------------|----------------------------------|
| 1  | Basic Information               |           |                          |                                 |                                 |                              |      |                                 |                  |                      |                                 |                                 |                                  |
|    | BMS_SN                          |           | R07E7C4668190            | 13F-BDU                         | PACK_ SN                        |                              | R07E | 7C466819013F-BDU-01             |                  | Current Seria        | al Number                       | 1                               |                                  |
|    | Number Of Individual Voltages   |           | 30                       |                                 | Number Of Individual Te         | mperatures                   | 2    |                                 |                  |                      |                                 |                                 |                                  |
|    |                                 |           |                          |                                 |                                 |                              |      |                                 |                  |                      |                                 |                                 |                                  |
|    | Single core voltage1<br>3.280 V | Single    | core voltage2<br>3.280 V | Single core voltage3<br>3.280 V | Single core voltage4<br>3.280 V | Single core volta<br>3.280 V | ige5 | Single core voltage6<br>3.280 V | Single co<br>3.2 | re voltage7<br>180 V | Single core voltage8<br>3.282 V | Single core voltage9<br>3.280 V | Single core voltage10<br>3.280 V |
|    | Single core voltage11           | Single of | core voltage12           | Single core voltage13           | Single core voltage14           | Single core voltage          | ge15 | Single core voltage16           | Single co        | re voltage17         | Single core voltage18           | Single core voltage19           | Single core voltage20            |

#### Battery System Details Page

| sic Information                             |                                  |                                  |                                  |                              |                                       |                 |                       |                                  |                                  |                                  |
|---------------------------------------------|----------------------------------|----------------------------------|----------------------------------|------------------------------|---------------------------------------|-----------------|-----------------------|----------------------------------|----------------------------------|----------------------------------|
| MS_SN                                       | R07E7C466819                     | 013F-BDU                         | PACK_SN                          |                              | R07E7C466819013F-BDU-01               |                 | Current Seria         | al Number                        | 1                                |                                  |
| umber Of Individual Voltages                | 30                               |                                  | Number Of Individual Te          | mperatures                   | 2                                     |                 |                       |                                  |                                  |                                  |
| Single core voltage1<br>3.280 V             | Single core voltage2<br>3.280 V  | Single core voltage3<br>3.280 V  | Single core voltage4<br>3.280 V  | Single core volta<br>3.280 V | ge5 Single core voltage6<br>3.280 V   | Single c        | ore voltage7<br>280 V | Single core voltage8<br>3.282 V  | Single core voltage9<br>3.280 V  | Single core voltage10<br>3.280 V |
| Single core voltage11<br>3.280 V            | Single core voltage12<br>3.280 V | Single core voltage13<br>3.280 V | Single core voltage14<br>3.280 V | Single core volta<br>3.280 V | ge15 Single core voltage16<br>3.280 V | Single co<br>3. | re voltage17<br>280 V | Single core voltage18<br>3.280 V | Single core voltage19<br>3.280 V | Single core voltage20<br>3.280 V |
| Single core voltage21<br>3.280 V            | Single core voltage22<br>3.280 V | Single core voltage23<br>3.282 V | Single core voltage24<br>3.282 V | Single core volta<br>3.280 V | ge25 Single core voltage26<br>3.280 V | Single co<br>3. | re voltage27<br>280 V | Single core voltage28<br>3.280 V | Single core voltage29<br>3.280 V | Single core voltage30<br>3.280 V |
| erential pressure of the battery<br>0.002 V |                                  |                                  |                                  |                              |                                       |                 |                       |                                  |                                  |                                  |
|                                             | Te                               | mperature1<br>19.00°C            |                                  |                              |                                       |                 |                       | Temperature2<br>18.00°C          |                                  |                                  |
| ery: R07E7C466819013F-                      | BDU-02 Data Update               | a Time: 2024-02-13 14:49(E       | Europe/Prague)                   |                              |                                       |                 |                       |                                  |                                  | Unbind fold ^                    |
| asic Information                            |                                  |                                  |                                  |                              |                                       |                 |                       |                                  |                                  |                                  |
| BMS_SN                                      | R07E7C466819                     | 013F-BDU                         | PACK_SN                          |                              | R07E7C466819013F-BDU-02               |                 | Current Seria         | al Number                        | 2                                |                                  |
| Number Of Individual Voltages               | 30                               |                                  | Number Of Individual Te          | mperatures                   | 2                                     |                 |                       |                                  |                                  |                                  |
|                                             |                                  | Single core voltage3             | Single core voltage4             | Single core volta            | ge5 Single core voltage6              | Single o        | ore voltage7          | Single core voltage8             | Single core voltage9             | Single core voltage10            |

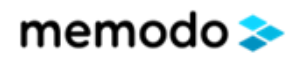

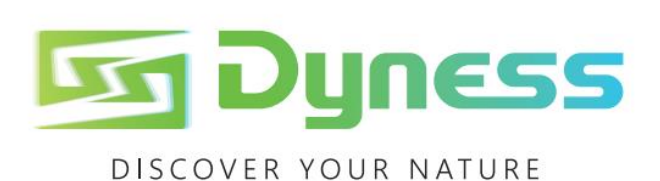

Address: No. 511 Chenzhuang West Road, Sanshui Street, Jiangyan District, Taizhou City Email: service@dyness-tech.com Tel: +86 400 666 0655 Web: www.dyness-tech.com

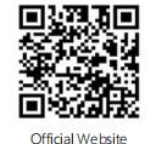

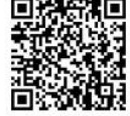

Digital version access